# Year 11 Laptop Reset

#### Step 1:

Restart the laptop through the start menu while holding the SHIFT key down.

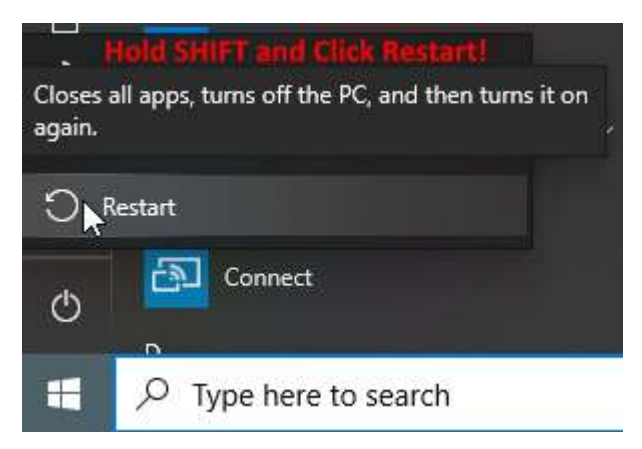

#### Step 2:

Once the computer loads into the Advanced options screen. Click on Troubleshoot.

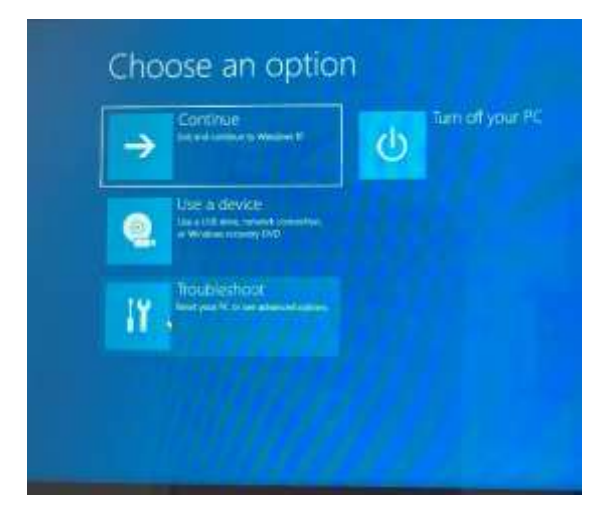

Step 3: Click Reset this PC

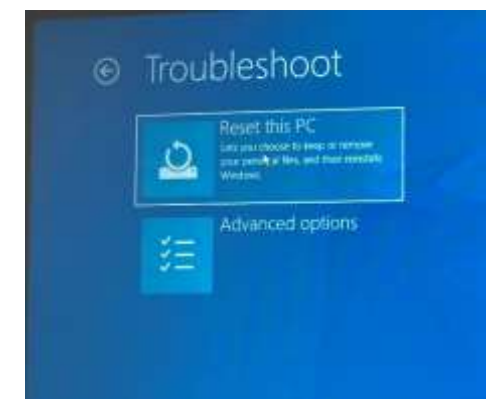

### Step 4:

## Click on Remove Everything

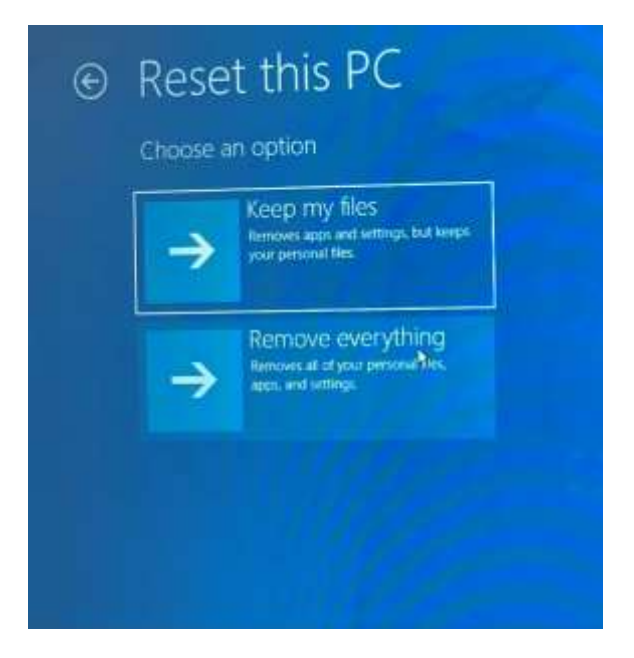

### Step 5: Click on Local Reinstall

| How would<br>If your com | you like to reinstall Wivdows?<br>rection is metered charges may apply. Cloud download | f can use more than - |
|--------------------------|----------------------------------------------------------------------------------------|-----------------------|
| 4                        | Cloud download<br>Download and reinstal Windows                                        |                       |
| 2                        | Local reinstall<br>Reinstal Windows from this device                                   |                       |

### Step 6

Be patient. It can take a long time for this process to finish. Have your laptop plugged in if you're low on battery.